## IF YOU ARE A BEV FACEY COMMUNITY HIGH FAMILY, PLEASE LOGIN TO YOUR PARENT PORTAL TO PURCHASE. Click on student fees and then one of your students' tabs. https://powerschool.eips.ca/public/home.html

ALL OTHER GUESTS, PLEASE SEE THE FOLLOWING STEPS. To create a Guest Account, click on the following link: https://www.studentquickpay.com/EIPS/ and select "Create account"

|                     | Create Account                                                               |
|---------------------|------------------------------------------------------------------------------|
|                     | First Name                                                                   |
|                     | Last Name                                                                    |
| Sign In             |                                                                              |
| Enter vour email    | E-Mail                                                                       |
| Enter your password | Password                                                                     |
|                     |                                                                              |
| Sign In             | By using this site, you agree to the<br>Privicy Policy and Terms of Service. |
| Create Account      | Nevt                                                                         |
| Forgot Password?    |                                                                              |
|                     | Cancel                                                                       |

Please select "Next" after filling out the above details. If you are an existing **EIPS** parent portal user, please create the guest account with an alternate email.

| Linked Account                  |
|---------------------------------|
| Add Students                    |
| Elk Island Public Schools Guest |
| Done                            |
| Pack                            |

Click on "Elk Island Public Schools Guest"

| Student ID                                                             | Name                                                                                                    | Grade                                                                      | Remove                                         |
|------------------------------------------------------------------------|----------------------------------------------------------------------------------------------------|----------------------------------------------------------------------------|------------------------------------------------|
| 111144978                                                              | Luci Marshman                                                                                                    | 8                                                                          | c                                              |
| Add Students                                                           | i                                                                                                    |                                                                            | >                                              |
| Elk Island Pul                                                         | blic Schools Guest                                                                                                  |                                                                            | ~                                              |
|                                                                        |                                                                                                    |                                                                            |                                                |
| To complete yo<br>Add Guest belo<br>you to see and<br>available for pu | bur Elk Island Public Sch<br>w and then select Done.<br>purchase any items Elk<br>ublic purchase.                   | ools guest accour<br>. Your guest accou<br>Island Public Scho              | nt setup, select<br>unt will allow<br>pols has |
| To complete yo<br>Add Guest belo<br>you to see and<br>available for pu | our Elk Island Public Sch<br>ow and then select Done.<br>purchase any items Elk<br>iblic purchase.<br>Add Gu        | ools guest accour<br>. Your guest accou<br>Island Public Scho<br>Jest      | nt setup, select<br>unt will allow<br>bols has |
| To complete yo<br>Add Guest belo<br>you to see and<br>available for pu | our Elk Island Public Sch<br>w and then select Done<br>purchase any items Elk<br>iblic purchase.<br>Add Gu          | ools guest accour<br>Your guest accou<br>Island Public Scho<br>Jest        | nt setup, select<br>int will allow<br>bols has |
| To complete yo<br>Add Guest belo<br>you to see and<br>available for pu | our Elk Island Public Sch<br>w and then select Done,<br>purchase any items Elk<br>iblic purchase.<br>Add Gu<br>Done | ools guest accour<br>. Your guest accou<br>Island Public Scho<br>uest<br>e | nt setup, select<br>unt will allow<br>pols has |

Linked Account

Х

Select "Add Guest" then "Done" then proceed to select and purchase.